The **Whisky** application can be downloaded from: <u>https://getwhisky.app/</u>

## Tested confirmed features:

- Preferences are saved between launches
- Auto update to 2705
- Gene starts called the same way
- BLAST connections work
- Fasta/dnam5 files can be easily saved and are accessible directly through **Finder** for sharing (**Open C: drive** on startup screen)
- Maximum RAM usage at 900MB, Maximum disk usage below 1.4GB

Double click the Whisky.zip to extract then double click the Whisky application to start. Allow opening if you get a security warning and follow auto install instructions for any dependencies Whisky finds are missing (~30-60s).

Whisky start screen after auto-install of dependencies

|          | Whisky                                                     | + 🕀 |
|----------|------------------------------------------------------------|-----|
| Q Search | Create your first bottle to get started<br>+ Create Bottle |     |

| -        | Lewando wa                                          | s isolated from the soli inside of a | planter. This |
|----------|-----------------------------------------------------|--------------------------------------|---------------|
|          |                                                     |                                      | + 🖸           |
| Q Search |                                                     |                                      |               |
|          | Create a new bottle                                 |                                      |               |
|          | Bottle name:                                        | SEAPHAGES                            |               |
|          | Windows version:                                    | Windows 7 😂                          |               |
|          | Bottle path:<br>~/Library/Containers/Whisky/Bottles | Browse                               |               |
|          |                                                     | Cancel Create                        |               |
|          |                                                     |                                      |               |
|          |                                                     |                                      |               |
|          |                                                     |                                      |               |

Create Bottle, name it something familiar and select Windows 7 as the Windows version:

The first initialization can take a minute or two. Then select **Run...** and point the software to the **dna master.exe installer** (not the DNAMas.exe re use to run the software later.) available at <a href="http://cobamide2.bio.pitt.edu/DNAMas/dna%20master.exe">http://cobamide2.bio.pitt.edu/DNAMas/dna%20master.exe</a>

|                       |                      | Lewando was isolated from the soll inside of a planter. This |     |
|-----------------------|----------------------|--------------------------------------------------------------|-----|
|                       | SEAPHAGES            | н                                                            | ⊦ ↔ |
| Q Search<br>SEAPHAGES | Pin Program          |                                                              |     |
|                       | ≅ Installed Programs |                                                              | >   |
|                       | Bottle Configuration |                                                              | >   |
|                       |                      |                                                              |     |
|                       |                      | Open C: Drive Winetricks                                     | Run |

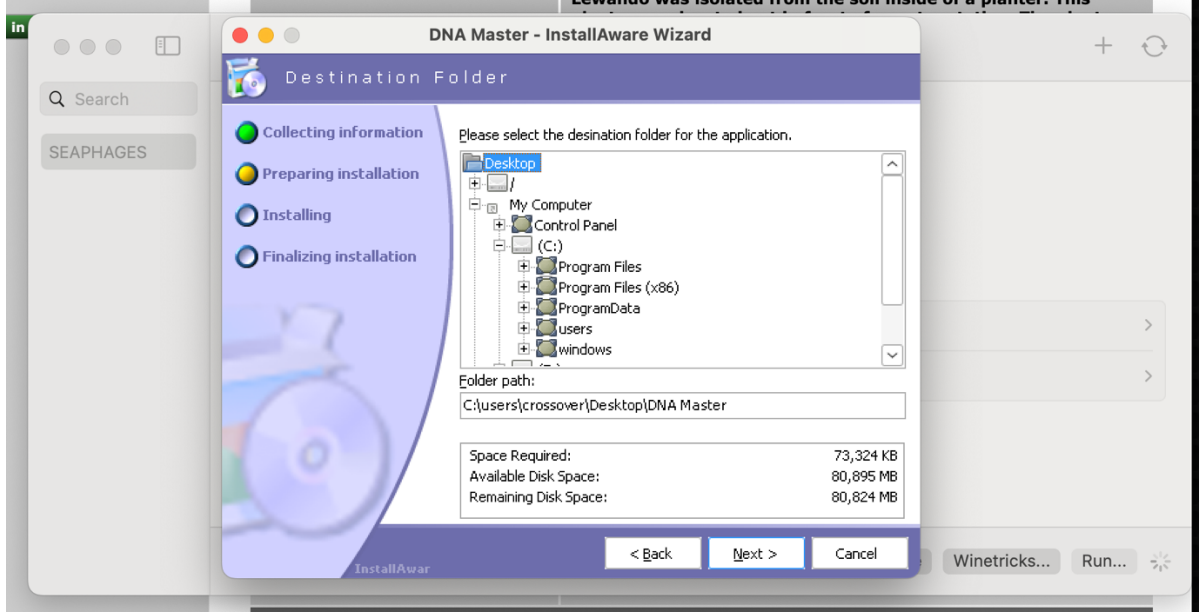

As per the installation guide on SEAPHAGES, change the destination folder to Desktop.

After install, you can use the **Pin Program** option to make the software easier to access. Label the Pin name and navigate to the **Desktop/DNA Master** folder if you followed the instructions in the last step. (*note:* the path shown below has a unique bottle ID which will be different on different systems but the overall structure of

Library/Containers/Whisky/Bottles/\*\*\*\*\*/drive\_c/users/crossover/Desktop/DNA Master/DNAMas.exe should be the same when using default and following these instructions.)

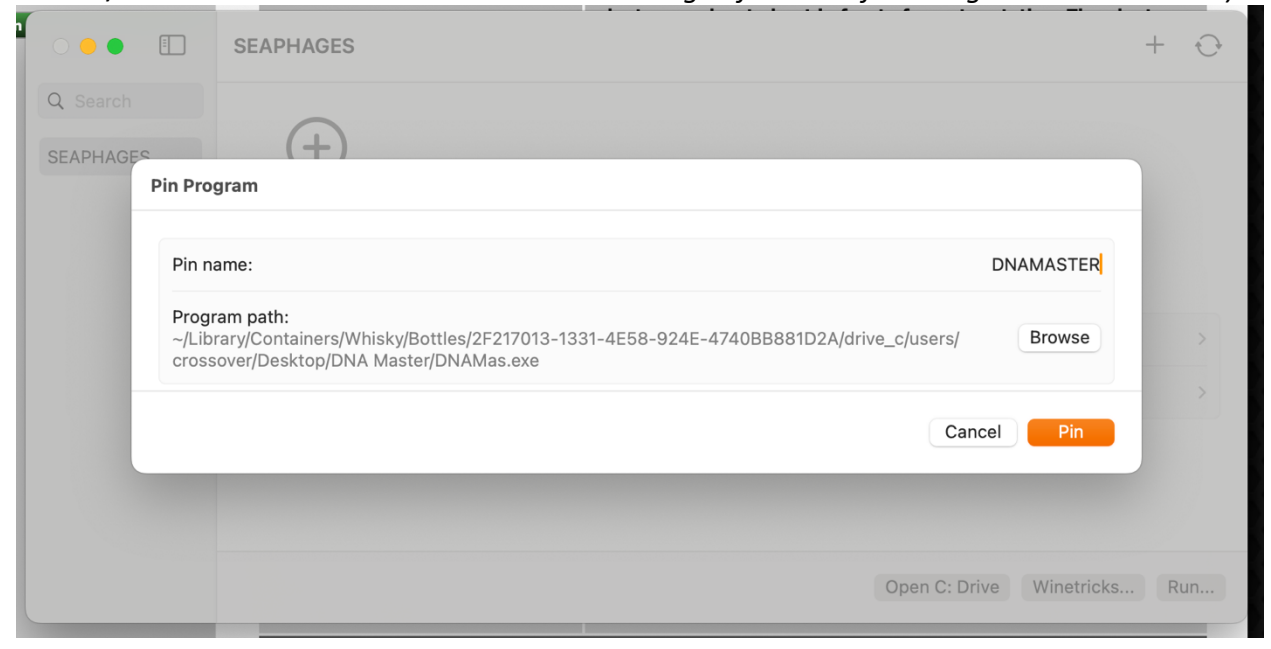

Once this is done, it allows us to double click the new pin **DNAMASTER** (or right click and select **Run...**) to start DNAMaster. Files can be saved and read from anywhere on the Mac, if using the **Desktop** folder from the app, the easiest way to access it is to click **Open C: Drive** and navigate to 'users/crossover/Desktop'.

|                       | SEAPHAGES + 🖓                |  |
|-----------------------|------------------------------|--|
| Q Search<br>SEAPHAGES | DNAMASTER Pin Program        |  |
|                       | ≅ Installed Programs >       |  |
|                       | Bottle Configuration         |  |
|                       |                              |  |
|                       | Open C: Drive Winetricks Run |  |

From there, follow the guide to set up Preferences

For comparison, I followed the equivalent steps in a Dell Latittude 5420 running Windows 11 and we get the same gene starts and BLAST results to confirm everything is working (shown below)

Features and BLAST on Windows for phage Lewando

| 🞇 DNA Master<br>File Tools Window Help                                                                                                    |         |         | -                 | 0 X                  |
|----------------------------------------------------------------------------------------------------|---------|---------|-------------------|----------------------|
| Set Extracted from FastA Library Lewando fasts   Overview Features   Sort By Index   Image: Sequence Name   Setex Features Direct SQL   Image: Sequence Name   Setex Features Direct SQL   Image: Sequence Product   Regions Blast   Context Direct SQL   Image: Sequence Product   Regions Blast   Context Direct SQL   Image: Second Second |         |         |                   |                      |
| Locus   Ke   Score   Description   BLAST Hit     Start   >   983   hypothetical protein SEA_LEW/AND0_9 (Arthrobacter phage Lewando)   I   GI     Length   >   165   hypothetical protein PBL_SPORTO_10 (Arthrobacter phage Stayer) pMD   IEngth   I   IEngth   IEngth                                                                                                    |         |         |                   |                      |
| FeatureID   Index   High-Scoring Part (HSP)     Tag   ike   Iteration   High-Scoring Part (HSP)     Hide Ignored F   Score   12.141   Query   1-116   Identity   116     Hide Ignored F   Select All Fer   Score   32.3   Target   1-116   Identity   116     Select All Fer   Select All Fer   Image: Select All Fer   Image: Select All Fe                                                                                                    |         |         |                   |                      |
| 51 RESEQUODOX X00000000X X00000000FR GAGYESKGESX X00000000C<br>51 ISSIGVOGFAV AGTILGOGAG SATVGVQIESR GAGYESKGESL AMGILGGAP<br>101 XXIAIEVKAR ISGAKED                                                                                                    |         | ALL THE |                   |                      |
| Accession Favorite Genome   Recent File   W RE 00 19 Events                                                                                                    | 🐖 🐠 🐖 🌻 | ۰ 🕎 🤁   | ENG<br>US 🛜 ርባ) 🗁 | 12:38 PM<br>1/2/2024 |

| •••                               |                           |                  | ,            |                    |                | DNA Master                                                  |                       |                      |
|-----------------------------------|---------------------------|------------------|--------------|--------------------|----------------|-------------------------------------------------------------|-----------------------|----------------------|
| <u>File T</u> ools <u>W</u> indow | Help                      |                  |              |                    |                |                                                             |                       |                      |
| Extracted from F                  | astA Library              | y Lewando        | .fasta       |                    |                |                                                             | _ 🗆 X                 | the products         |
| Overview Features                 | References                | Sequence         | Docume       | ntation            |                |                                                             |                       | it with              |
| Sort By Index 👻                   |                           | Name             | 5'End        | Length             |                | Description Sequence Product Regions Blast                  | Context               | 19                   |
| Select Features Dir               | ect SQL                   | 1                | 334          | 294                |                | There are no BLAST results for this feature                 | ·                     | 10 Strand            |
| Tupe is All                       |                           | 2                | 733          | 378                |                | QBlast against public database via NCBI server              |                       | HE TH                |
| Name like                         | — <u> </u>                | 3                | 1292         | 150                |                | Blast this gene Blast ALL Genes Clear /                     | All                   | ta Partita           |
| GenelD _                          | —                         | 4                | 2510         | 981                | -              | Local Blast against DNA Master database                     |                       | st produced          |
|                                   | ——h                       | 6                | 2667         | 372                | - 1            | Blast this gene Blast ALL Genes                             |                       | in the second        |
|                                   | —— h                      | 7                | 3011         | 513                |                |                                                             |                       | is alters            |
| Start >                           |                           | 1.<br>           | 410 57       | (0.(0)             | -1 11          |                                                             |                       | 12 the set           |
| Length                            | Retrieve                  | ×MI Results      | Tevt De      | ongo (a)<br>oa (a) | ave to         | Database                                                    |                       | 1 - Carton           |
| Regions >                         |                           | D 1 1            | J Textile    |                    | 346 (0         |                                                             |                       | the state            |
| %GC <                             | Score                     | Description      | evolution CE |                    |                | 9 (Arthrephonter phone Lewronds) Accession WNN              | 94513                 | 9. <i>Pro</i> 4.9.   |
|                                   | 165                       | hupothetical     | protein PR   | SPORT              | 4ΝΟΟ.<br>ΤΟ 10 | Antrilobacter phage Lewandoj                                |                       | a sur                |
| EC# like                          | 157                       | hupothetical     | protein PB   | BL STAYE           | R 91           | [Arthrobacter phage Stauer] >ob[0   Lenoth 116              |                       | the states           |
| Product like                      | 144                       | hypothetical     | protein PF   | °914_gp0;          | 121 (Ar        | rthrobacter phage Qui)>gblQED11 May Score 383               |                       | a and                |
| Function like                     | 115                       | gp018 [Rho       | dococcus     | phage Re           | eqiPoc         | co6] >gblADD81016.1  gp018 [Rh(                             |                       | the second second    |
| FeatureID =                       | 104                       | hypothetical     | protein HV   | ∧/C78_gp           | 14 [G          | ordonia phage Avazak] >gblQGJ8                              |                       | 18 and               |
| Tag like                          | 106                       | hypothetical     | protein SE   | A_GIANT            | TSBAI          | NE_9 [Arthrobacter phage Giantst HSP Covera                 | ge Map                | 14. Prairie          |
| 🗌 🗖 Hide Ignored Fea              | 103                       | hypothetical     | protein SE   | A_CATER            | RPILL          | AR_10 [Arthrobacter phage Cater                             |                       | si restanci          |
| Select All Festu                  | 103                       | hypothetical     | protein SE   | A_MEDIU            | UMFR           | RY_10 [Arthrobacter phage Mediur                            |                       | in andin             |
|                                   | E-Value                   | Starts           |              | High-Scor          | ring P         | air (HSP)                                                   |                       | 2                    |
|                                   | 8.4E-45                   | 1                | - E          | Bit Score          | 152.           | .141 Query 1 - 116 Positives 11<br>Taxaat 1 116 Identity 11 | 16                    | 17 Same              |
|                                   |                           |                  | 8            | -Value             | 383<br>8.4E    | -45 Length 116 Identity 1                                   | 00.0                  | iller a              |
|                                   |                           |                  |              |                    |                | % Aligned 100.0 Gaps 0                                      |                       | a the area           |
|                                   |                           |                  |              | L MD               | MNEE           | AALND FLMHYGVKGM KWGKHASKAD YKSSVKSHRK BI                   | LYKGVGQU 🔨            | et particulation for |
|                                   |                           |                  |              | L   <br>L MDD      | MNEE           |                                                             | LILLILL               | i interest           |
|                                   |                           |                  |              |                    |                |                                                             | •                     | is. attac            |
|                                   |                           |                  |              | 51 KS:<br>51       | KKQX           | 0000X X00000000X X00000XQMMR GAGYSRGRSX X0                  |                       | 1 the second         |
|                                   |                           |                  | 1            | 51 KS              | KKQV           | GFAV AGTLLGGGAG SATVGVQMMR GAGYSKGKSL AN                    | MGLLGGAF              | and the second       |
|                                   |                           |                  |              | 101 XX             | IAIE           | WKAR KMAKED                                                 | $\sim$                | the state            |
|                                   | Peak Hours                |                  |              |                    |                |                                                             | 2                     | 19. Alternational    |
|                                   |                           |                  |              |                    | -              |                                                             |                       | it innet             |
|                                   | • <b>•</b> • • • 1 •      | 50000            | F            | osition : 3        | 39877          | Controls >> Map Map >> Controls                             |                       |                      |
|                                   | <i>∦</i> 14 <i>∦</i> 1∦16 | \$ X) P\$\$P\$ 2 | 0)/21/22     | 24/25/18           | 2              | 13 (考试公司)((试测特制)((试测试)(公路客)) 61                             | ALL TALKALANIKALIIK   | A AND A              |
| 87 Features Live                  | e                         |                  | 000000       |                    | 1.12           |                                                             | 55075 🛛 🔮 🙎           |                      |
| the state                         | 1 Here                    | 1                | 1 the        |                    |                | the the the                                                 | in the second         | 1 the state          |
| 12- al de                         | 1 Altres                  |                  | 1 ft         | 1. 19              |                | Attacts Attacts Atta                                        | al the first          | 19. 19- A. 19.       |
| Accession                         | - <b>-</b>                | avorite Gen      | ome Rec      | ent Genor          | me F           | Recent File 🕃 ATC OD 9 Events Start DNA Mast                | er as specified above |                      |

## Features and BLAST on Whisky for phage Lewando